В модуле «Электронная очередь в школы»:

- 1. Проверить наличие заявление на всех вновь прибывших учеников (Пункт руководства 4. Раздел «Поиск»).
- 2. Проверить зачисление вновь прибывших учеников (Пункт руководства 5. Раздел «Зачисление»).

В модуле «Учет учащихся и педагогов»:

- 1. Проверить, что создан 2023/2024 учебный год (Пункт руководства 3.4. Подраздел «Учебный год»).
- 2. Проверить, что созданы все классы (Пункт руководства 3.2. Подраздел «Классы»).
- 3. Проверить, что все вновь прибывшие ученики укомплектованы в классы (Пункт руководства 5. Раздел «Комплектование»).
- 4. Проверить, что все ученики переведены (Пункт руководства 3.5. Подраздел «Переводы»).
- 5. Проверить наличие всех учеников в классах (Пункт руководства 3.2. Подраздел «Классы»).
- 6. Проверить разделение на учебные группы в справочнике «Учебные группы» (Пункт руководства 3.3. Подраздел «Учебные группы»).
- 7. Проверить наличие всех сотрудников в справочнике «Сотрудники» (Пункт руководства 4.2 Подраздел «Сотрудники»).
- 8. Выдать логины и пароли сотрудникам и учащимся (в случае отсутствия возможности авторизации через Госуслуги) (Пункт руководства 4.2 Подраздел «Сотрудники» и 3.6. Подраздел «Экспорт доступов»).

В модуле «Журнал»:

- 1. Заполнить справочник «Предметы» (Пункт руководства 4.1. Подраздел «Предметы»).
- 2. Заполнить справочник «Педагоги» (Пункт руководства 4.2. Подраздел «Педагоги»).
- 3. Заполнить справочник «Кабинеты» (Пункт руководства 4.3. Подраздел «Кабинеты»).
- 4. Заполнить справочник «Расписание звонков» (Пункт руководства 4.4. Подраздел «Расписание звонков»).
- 5. Заполнить справочник «Система оценок» (Пункт руководства 4.7. Подраздел «Система оценок»).
- 6. Заполнить справочник «Тип работ» (Пункт руководства 4.8. Подраздел «Типы работ»).
- 7. Заполнить «Предельные нагрузки» (Пункт руководства 5. Раздел «Планирование»).
- 8. Заполнить «Учебный план» (Пункт руководства 5. Раздел «Планирование»).

- 9. Заполнить/импортировать «Расписание» (Пункт руководства 6. Раздел «Расписание»).
- 10.Заполнить/импортировать КТП (Пункт руководства 5. Раздел «Планирование»).
- 11.Проверить отображение учеников в журнале класса (Пункт руководства 7. Раздел «Журнал»).

Актуальные руководства пользователей размещены на портале <u>http://aiso.irro.ru</u> в разделе «Инструкции» и в каждом модуле ГИС СО «ЕЦП» в разделе «Справка».

## ДОКУМЕНТ ПОДПИСАН ЭЛЕКТРОННОЙ ПОДПИСЬЮ

## СВЕДЕНИЯ О СЕРТИФИКАТЕ ЭП

Сертификат 203213900564843355954824568531281433305066908343

Владелец Галимова Татьяна Михайловна

Действителен С 07.10.2024 по 07.10.2025